# VC-TR1 自動跟蹤攝像機 (Auto Tracking Camera)

使用手冊-繁體中文

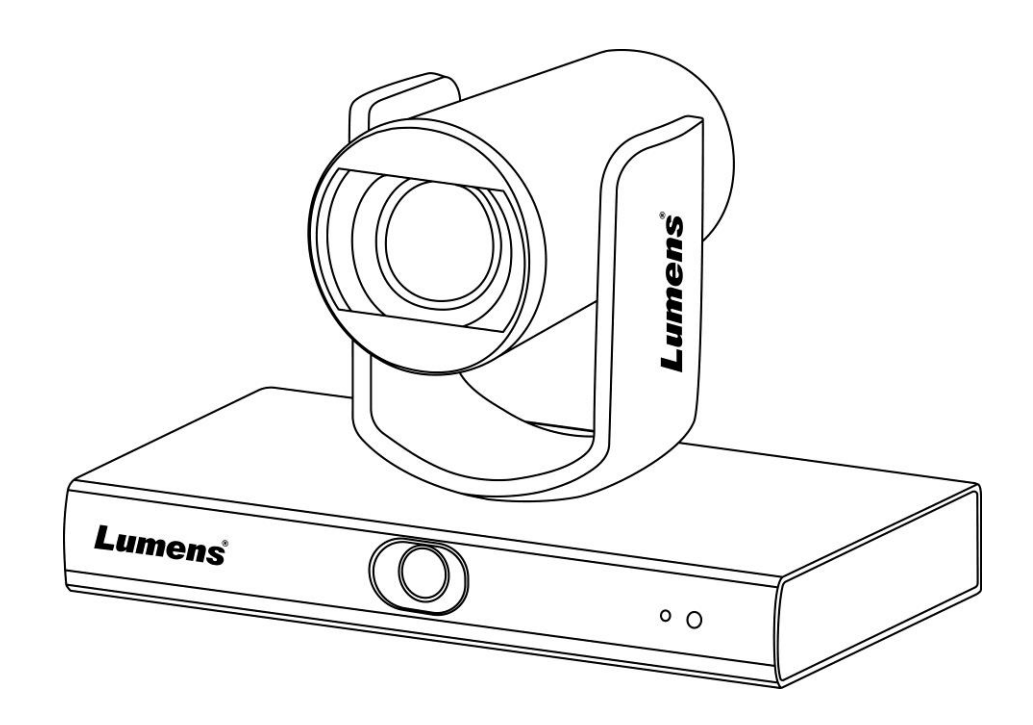

[重要]

最新版本之快速操作手冊、各國語系的使用手冊、 軟體、驅動程式等,請至Lumens網站下載 <u>https://www.MyLumens.com/support</u>

Lumens®

|   |    |                                 | 目 錄                       |                       |
|---|----|---------------------------------|---------------------------|-----------------------|
| 版 | 權  | 資                               | :訊                        | 2                     |
| 第 | 1  | 章                               | 安全指示                      | 3                     |
| 第 | 2  | 章                               | 配件清單                      | 4                     |
| 第 | 3  | 章                               | 產品功能介紹                    | 5                     |
|   |    | 3.1<br>3.2                      | 產品 I/O 功能介紹<br>LED 燈號指示說明 | 5<br>6                |
| 第 | 4  | 章                               | 安裝說明                      | 7                     |
|   |    | 4.1<br>4.2<br>4.3<br>4.4<br>4.5 | 應用場景<br>攝影機尺寸             | 7<br>7<br>8<br>8<br>9 |
| 第 | 5  | 章                               | 遙控器按鍵與螢幕選單介紹              | 1                     |
|   |    | 5.1<br>5.2                      | 遙控器按鍵功能說明1<br>螢幕選單1       | 1<br>2                |
| 第 | 6  | 章                               | 網路功能設定說明14                | 4                     |
|   |    | 6.1<br>6.2<br>6.3<br>6.4        | 攝影機連接網路                   | 4<br>4<br>5<br>5      |
| 第 | 7  | 章                               | DIP 切換設定17                | 7                     |
|   |    | 7.1                             | OUTPUT SWITCH             | 7                     |
| 第 | 8  | 章                               | 常見問題排除18                  | 8                     |
| 附 | 件- | _                               |                           | 9                     |

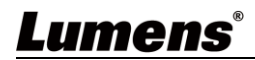

## 版權資訊

版權所有© Lumens Digital Optics Inc.保留所有權利。

Lumens 為 Lumens Digital Optics Inc.正進行註冊的商標。

若未獲得 Lumens Digital Optics Inc.之書面同意,不得以任何方式複製、重製、或傳送本檔,除非因為購買本產品可複製本檔當備份。

為了持續改良產品, 謹此保留變更產品規格, 恕不另行通知。本檔內之資訊可能變更, 恕不另 行通知。

為完整解釋或描述本產品如何使用,其他產品或公司的名稱可能會出現在本手冊中,因此沒有 侵權之意。

免責聲明:對於本檔可能之技術或編輯錯誤或遺漏;提供本檔、使用或操作本產品而產生意外或關連性的損壞,Lumens Digital Optics Inc. 恕不負責。

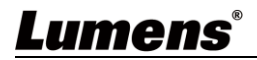

### 第1章 安全指示

請務必遵循下列安全指示使用本產品:

- 1 操作
  - 1.1 請依本產品建議的操作環境下使用,勿在水邊或熱源邊使用
  - 1.2 請勿將本產品傾斜或置於不穩定的推車、台面、或桌面上。
  - 1.3 操作插頭時,請清除插頭上灰塵,切勿將本產品使用於多孔插頭,以免產生火花或火災。
  - 1.4 請勿堵塞本產品外殼的溝槽或開孔,因其有通風及避免本產品過熱。
  - 1.5 請勿自行開啟或移除外蓋,因可能產生觸電或其他危險,維修服務請洽合格服務人員。
  - 1.6 如有下列情形,請將本產品的電源拔除,並洽合格服務人員進行維修服務:
    - 電源線有磨損或損壞時。
    - 本產品遭液體、雨、或水濺濕時。
- 2 安裝

2.1 基於安全性考量,請確認購買的標準吊掛架符合 UL 或 CE 安全認可,並且由代理商認可的技術人員進行安裝。

- 3 存放
  - 3.1 請勿將本產品的電線置於容易踐踏之處,以免磨損或損壞電線或插頭。
  - 3.2 雷雨期間或長時間不用本產品時,請將電源插頭拔下。
  - 3.3 請勿將本產品或配件置於震動或發熱的物體上。

#### 4 清潔

4.1 清潔前請將所有接線拔下,使用乾燥的布擦拭表面,切勿使用酒精或揮發性溶劑擦拭。

#### 5 電池(若產品、配件含有電池)

- 5.1 更換電池時,請僅使用相同或同類型電池
- 5.2 丟棄電池或產品時,請依國家地區相關指示丟棄舊電池或產品

#### ■ 安全措施

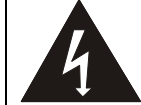

| 此標誌表示裝置內含危險電壓,可能造成電擊危 | $\wedge$ | 此標誌表示使用手冊內含本裝置之 |
|-----------------------|----------|-----------------|
| 險。請勿擅自開蓋,機內無供客戶維修的零件, |          | 重要操作及維修指示。      |
| 僅專業人員可進行維修。           | : \      |                 |

#### ■ FCC 警告

This equipment has been tested and found to comply with the limits for a Class A digital device, pursuant to part 15 of the FCC Rules. These limits are designed to provide reasonable protection against harmful interference when the equipment is operated in a commercial environment.

Notice :

The changes or modifications not expressly approved by the party responsible for compliance could void the user's authority to operate the equipment.

本設備符合 FCC 規則第 15 部分的規定·本設備已經過測試·符合 A 類設備的限制。這些限制旨在為在商業環境 操作設備提供合理的保護·以防止有害干擾。

#### ■ IC 警語

This digital apparatus does not exceed the Class A limits for radio noise emissions from digital apparatus as set out in the interference-causing equipment standard entitled "Digital Apparatus," ICES-003 of Industry Canada. Cet appareil numerique respecte les limites de bruits radioelectriques applicables aux appareils numeriques de Classe A prescrites dans la norme sur le material brouilleur: "Appareils Numeriques," NMB-003 edictee par l'Industrie.

#### ■ EN55032 CE 警告

Operation of this equipment in a residential environment could cause radio interference. 警告:本設備在居住環境中使用可能會導致無線電干擾

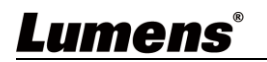

## 第2章 配件清單

| VC-TR1                      | 安裝說明                     | 遙控器   |
|-----------------------------|--------------------------|-------|
| Lumens' O O                 | Quick Installation Guide |       |
| USB 線<br>(Type A to Type A) | 電源線                      | 電源轉接器 |
|                             | 外觀可能因國別不同                |       |
| 3PIN 轉 2PIN 接頭              | 鏡頭遮罩                     |       |
|                             |                          |       |

(For Japan only)

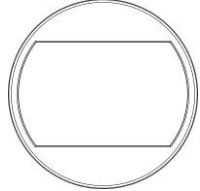

## 第3章 產品功能介紹

- 3.1 產品 I/O 功能介紹
  - 3.1.1 正面

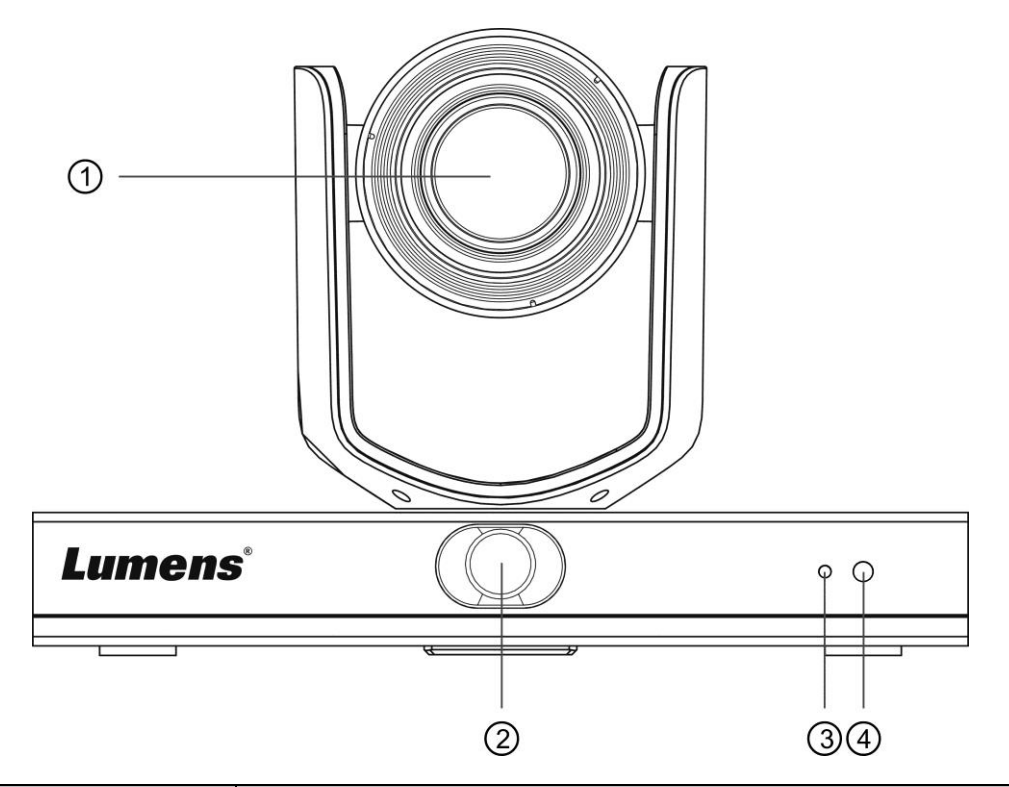

| NO. | 項目     | 功能說明                                    |
|-----|--------|-----------------------------------------|
| 1.  | 攝影鏡頭   | 20x 高清攝影鏡頭                              |
| 2.  | 全景鏡頭   | 全景攝影鏡頭                                  |
| 3.  | 電源指示燈  | 顯示攝影機狀態,請參考 <u>3.2 LED 燈號指示說明</u>       |
| 4.  | 紅外線接收器 | 支援紅外線遙控器控制<br><說明>紅外線遙控建議距離7米內,遙控角度±45° |

#### 3.1.2 背面

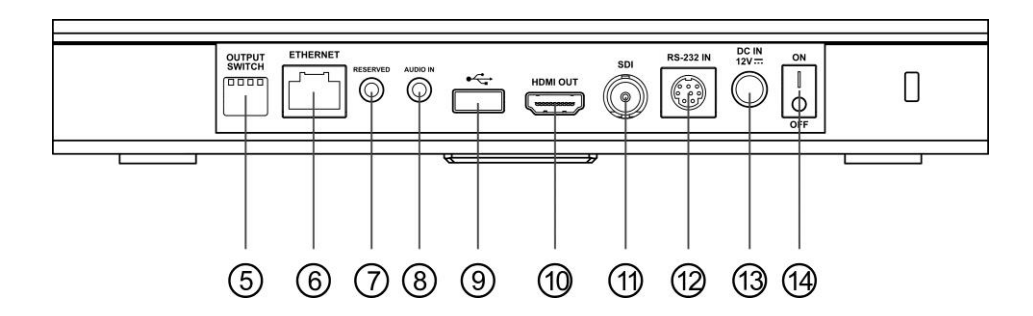

|    | NO. | 項目   | 功能說明                                            |
|----|-----|------|-------------------------------------------------|
|    | 5.  | 撥碼開關 | 調整解析度設定,預設為 MENU(依螢幕選單設定),螢幕選單預設解<br>析度 1080p60 |
| Lı | IME | ens  | 繁體中文 -                                          |

| 6.  | 網路連接埠            | 網路連接端口,支援 PoE+(IEEE802.3at)之路由器或集線器供電                                  |
|-----|------------------|------------------------------------------------------------------------|
| 7.  | NA               | 保留孔位                                                                   |
| 8.  | 音源輸入             | 支援 Line In                                                             |
| 9.  | USB 2.0 連接埠      | 可與會議軟體搭配使用,最高支援 1080p30 <li>&lt;說明&gt;USB/ Ethernet 無法同時使用,只能擇一輸出</li> |
| 10. | HDMI 輸出          | HDMI 2.0 輸出(不支援 Audio 輸出)                                              |
| 11. | SDI 輸出           | 3G-SDI 輸出(不支援 Audio 輸出)                                                |
| 12. | <b>RS-232</b> 輸入 | RS-232 控制輸入端□                                                          |
| 13. | 電源               | DC 12Ⅴ 供電連接端□                                                          |
| 14. | 電源開關             | 開啟/ 關閉攝像機電源                                                            |

### 3.1.3 底部

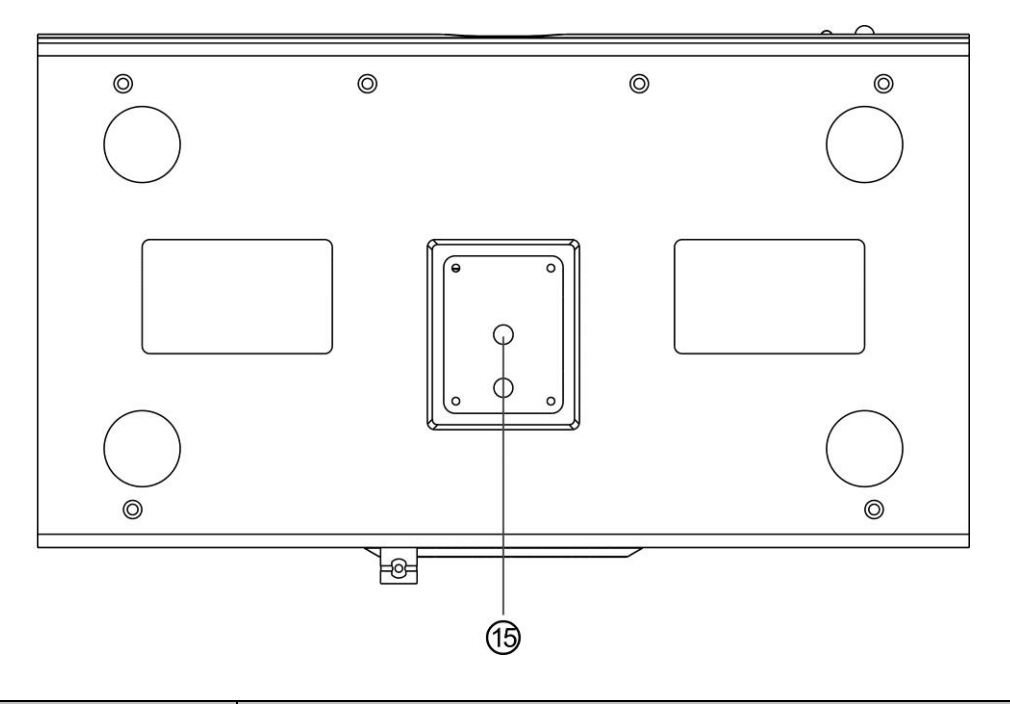

| NO. | 項目    | 功能說明                       |
|-----|-------|----------------------------|
| 15. | 三腳架鎖孔 | 規格 1/4"-20 UNC·可將機器鎖固於三腳架上 |

### 3.2 LED 燈號指示說明

| 狀態     | LED 燈號    | 備註           |
|--------|-----------|--------------|
| 使用中    | 綠燈        |              |
| 待機中    | 紅燈        | PTZ 鏡頭會移向右下方 |
| 追蹤中    | 紅燈與綠燈同時閃爍 | 燈號由明轉暗,由暗轉明  |
| 停止追蹤   | 閃爍轉為綠燈    |              |
| FW 更新中 | 紅燈        | 更新完成後會自動重新開機 |

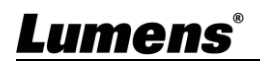

### 第4章 安裝說明

#### 4.1 應用場景

- ◆ VC-TR1 可應用距離範圍: 4-15m,建議最佳追蹤目標距離: 8m
- ◆ 安裝高度: 2-3m, 建議最佳高度: 2.4m

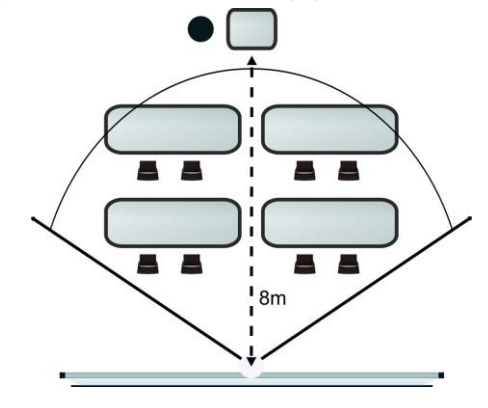

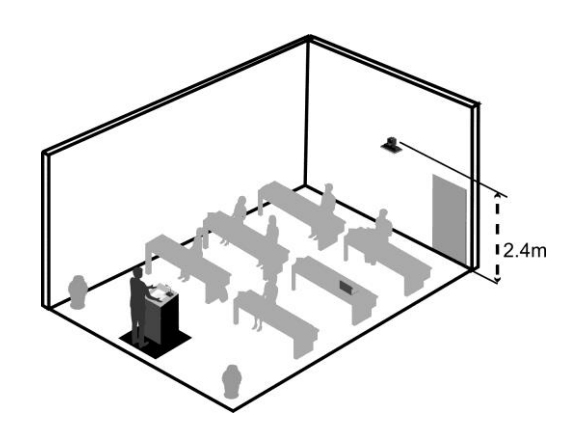

- 4.2 攝影機尺寸
  - 4.2.1 攝影機正面及側面

長 x 寬 x 高: 245 × 145 × 165 mm

重量: 1.4Kg (未含鈑金)

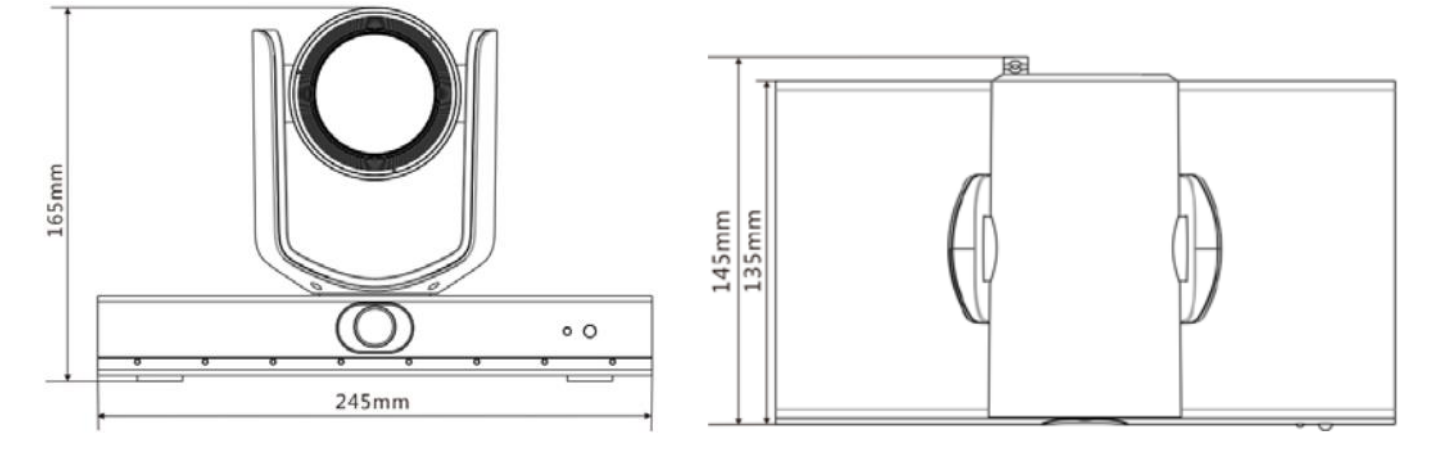

4.2.2 攝影機底部

底部三腳架鎖孔,可安裝於標準規格 1/4"-20 UNC 的雲台三腳架上 1/4-20UVC

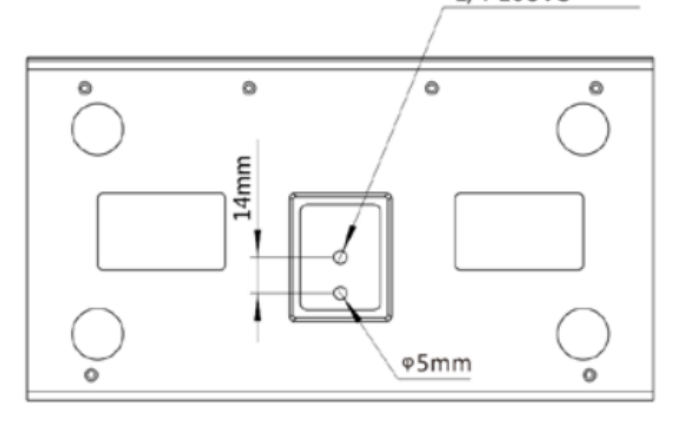

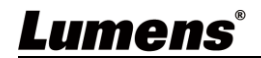

#### 4.3 安裝前準備

高清攝影機的安裝和連接需要專門的技巧,若用戶自行安裝時請依照安裝步驟循序安裝,且確認設備之安裝穩定牢固,並注意自身安全,避免意外。

- 4.3.1 確認安裝環境的安全性,請勿將機體安裝於不可靠之天花板或易於掉落之處,以免發生意外。
- 4.3.2 請先檢查箱內之配件是否齊全,若有缺件,請與供應商連絡並告知短缺之配件,且請保持箱體配件之完整。
- 4.3.3 安裝前須事先規劃攝影機安裝的位置,請依照下列項目規劃安裝的位置
  - 4.3.3.1 確認取像物件的擺設位置。
  - 4.3.3.2 確認攝影機與其他燈源是否保持適當距離。

#### 4.4 安裝說明

- 4.4.1 安裝注意事項
  - ◆ VC-TR1 不支援倒掛安裝
  - ◆ 搬運時, 勿用手抓取攝影機頭
  - ◆ 請勿用手轉動攝影機頭, 不當的轉動可能會導致攝影機故障

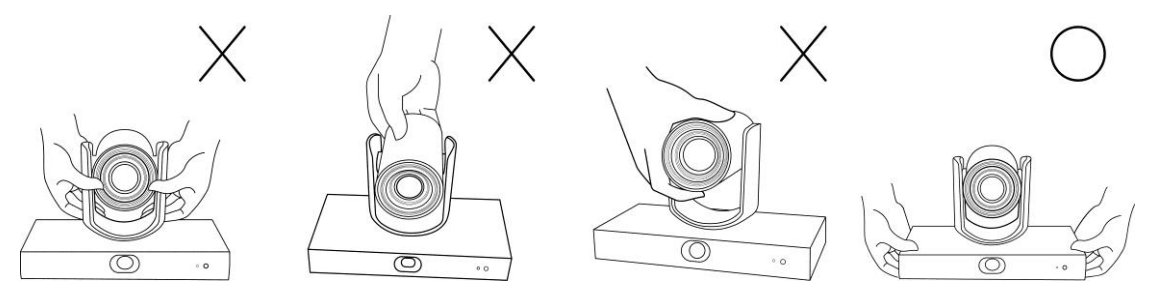

4.4.1.1 將攝影機安裝於桌面

請將攝影機放置於平坦的桌面,以確保機器俯仰/平移時的操作及底部風扇散熱良好

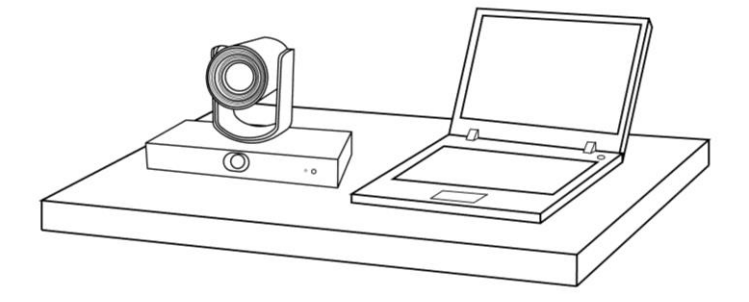

4.4.1.2 將攝影機安裝於三腳架

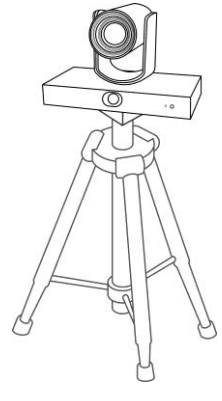

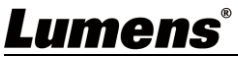

- 4.4.1.3 將攝影機安裝於壁掛架
  - 安裝於牆面上,可搭配 Lumens VC-WM11 壁掛架(選配)

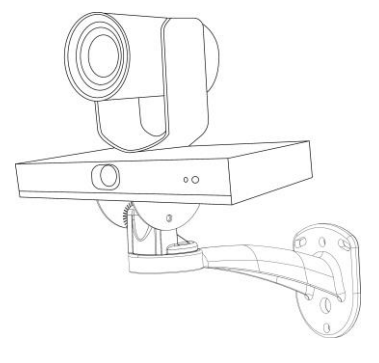

**4.4.1.4**將攝影機安裝於天花板架 如需安裝於天花板,可另外選購天花板支架

- POE 集線器 電源供應 電腦 ETHENNET DC IN OUTPUT SWITCH RS-232 IN SDI | 0 O 0000 6 音訊輸入 顯示器 控制裝置 麥克風
- 4.5 連接設備

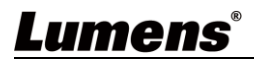

#### ■ RS-232 腳位定義說明

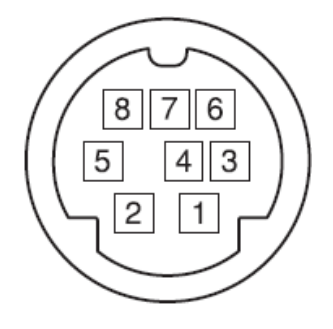

| Pin NO. | 定義     |
|---------|--------|
| 1       | DTR    |
| 2       | DSR    |
| 3       | TXD    |
| 4       | GND    |
| 5       | RXD    |
| 6       | GND    |
| 7       | IR OUT |
| 8       | N.C.   |

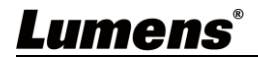

## 第5章 遙控器按鍵與螢幕選單介紹

### 5.1 遙控器按鍵功能說明

|                          | 項目 | 說明                                                |
|--------------------------|----|---------------------------------------------------|
|                          | 1  | HOME 按鍵: 雲台回到初始位置                                 |
|                          |    | 攝像機選擇按鍵:僅 Camera1 作用                              |
|                          | 2  | Camea2~4 為保留按鍵·無功能                                |
| САМЕРА                   |    | 對焦按鍵                                              |
|                          |    | [AUTO]: 自動對焦                                      |
| F1 F2 F3 F4 10           | 3  | [MANU]: 手動對焦 · 使用♥-近焦 /≥-遠景 調整。                   |
|                          |    | 【♥】: 單次觸發對焦·每按一次攝像機自動對焦·隨即變為                      |
| TRIG FOCUL RIS RESET BLC |    | 手動對焦模式。                                           |
| FOCUS IRIS ZOOM          |    | 光圈按鍵(Manual 手動模式下方可作用)                            |
|                          | 4  | <ul><li>送圈回復到預設值</li></ul>                        |
|                          |    | Q:光圈加大(圖像亮)                                       |
|                          |    | Section 2017 1997 1997 1997 1997 1997 1997 1997 1 |
|                          | 5  | 功能表按鍵: 開啟/關閉 OSD 選單                               |
|                          | 6  | 保留按鍵・無功能                                          |
|                          | 7  | 數字按鍵:用於輸入數字,如預設位                                  |
|                          | 8  | 保留按鍵·無功能                                          |
|                          | 9  | 電源開關按鍵: 開啟/關閉 攝像機                                 |
|                          | 10 | F1: 啟動自動跟蹤 /F2: 停止自動跟蹤 /F3: 切換 PTZ、全              |
|                          | 10 | 景畫面 <sup>、</sup> PIP(僅適用 HDMI/ SDI 輸出) / F4: 無功能  |
|                          | 11 | 保留按鍵・無功能                                          |
| 4 5 6                    | 12 | 背光補償按鍵:開啟/關閉背光補償功能                                |
|                          | 13 | 變焦按鍵: ①倍率放大 ②倍率縮小                                 |
|                          | 14 | 返回按鍵: 返回螢幕選單的上層選項                                 |
|                          | 15 | OK 按鍵: 進入螢幕選單的下層選項、確認鍵                            |
| a second second          | 16 | 方向按鍵: 移動鏡頭                                        |
|                          |    | 預設位操作按鍵                                           |
|                          |    | ▲CALL: 先按數字鍵·再按下 CALL 載入該組位置                      |
|                          | ±/ | ●SET: 先按數字鍵,再按下 SET 儲存目前位置                        |
|                          |    | ◆CLEAR: 先按數字鍵·再按下 CLEAR 清除該位置                     |
|                          | 18 | 保留按鍵・無功能                                          |

Lumens®

### 5.2 螢幕選單

#### <說明> 使用遙控器按[MENU],叫出螢幕選單;預設值用底線粗體表示。

| 第一層                | 第二層                  | 第三層                | 第四層                            | 調整值                             |
|--------------------|----------------------|--------------------|--------------------------------|---------------------------------|
| ANTI-FLICKER (抗閃爍) |                      |                    |                                | OFF / <u>60HZ</u> / <u>50HZ</u> |
|                    | SHARPNESS (銳利度)      |                    |                                | 1~ <u>A</u> ~15                 |
|                    | BRIGHTNESS (亮度)      |                    |                                | 1~ <u>A</u> ~14                 |
|                    | CONTRAST (對比度)       |                    |                                | 1~ <u>A</u> ~14                 |
| VIDEO (影像)         | GAMMA MODE (GAMMA 相  | <u>0</u> ~4        |                                |                                 |
|                    | 2DNR LEVEL (2D 雜訊抑制) |                    |                                | OFF, 1~ <u>A</u> ~7             |
|                    | 3DNR LEVEL (3D 雜訊抑制) |                    |                                | OFF, 1~ <u>A</u> ~7             |
|                    | WIDE DYNAMIC (寬動態)   |                    |                                | <b>OFF</b> , 1~5                |
|                    |                      | FULL AUTO (全自動)    | EXP-COMP (曝光補償)                | -7~ <u>A</u> ~7                 |
|                    |                      |                    | BLC (背光補償)                     | ON / <u>OFF</u>                 |
|                    |                      | MANUAL (手動)        | GAIN (增益值)                     | <u>0</u> ~30                    |
|                    |                      |                    | SPEED (速度)                     | <u>1/60(1/50)</u> ~1/10000      |
| EXPOSURE (曝元)      | MODE (侯丸)            |                    | IRIS (光圈)                      | CLOSE, F14~ <u>F1.6</u>         |
|                    |                      | SHUTTER PRI (快門先決) | SPEED (速度)                     | <u>1/60(1/50)</u> ~1/10000      |
|                    |                      | IRIS PRI (光圈先決)    | IRIS (光圈)                      | CLOSE, F14~ <u>F1.6</u>         |
|                    |                      | BRIGHT PRI (亮度先決)  | BRIGHT (亮度)                    | 1~ <u>A</u> ~7                  |
|                    |                      |                    | R.GAIN/ G.GAIN/ B.GAIN         | -7~ <u>A</u> ~7                 |
|                    |                      | AUTO (目動)          | SATURATION/ HUE (飽和度/ 色調)      | 1~ <u>A</u> ~14                 |
| COLOR (色彩設置)       | WB MODE (白平衡)        |                    | R.GAIN/ G.GAIN/ <b>B</b> .GAIN | -7~ <u>A</u> ~7                 |
|                    |                      | AIW(日勤日平侽)         | SATURATION/ HUE (飽和度/ 色調)      | 1~ <u>A</u> ~14                 |
|                    |                      | ONE PUSH (一次觸發)    | ONE PUSH TRIGGER PRESS OK      | NA                              |
| Lumens             |                      |                    |                                | <b>繁體</b> 中文 - 12               |

| 第一層                    | 第二層                      | 第三層                    | 第四層                       | 調整值                           |
|------------------------|--------------------------|------------------------|---------------------------|-------------------------------|
|                        |                          |                        | SATURATION/ HUE (飽和度/ 色調) | 1~ <u>A</u> ~14               |
|                        |                          | INDOOR (室內)            | SATURATION/ HUE (飽和度/ 色調) | 1~ <u>A</u> ~14               |
|                        |                          | OUTDOOR (室外)           | SATURATION/ HUE (飽和度/ 色調) | 1~ <u>A</u> ~14               |
|                        |                          |                        | R.GAIN/ B.GAIN            | 0~ <u>A</u> ~128              |
|                        |                          | MANUAL (手動)            | SATURATION/ HUE (飽和度/ 色調) | 1~ <u>A</u> ~14               |
|                        |                          | SODIUM LAMP (鈉燈)       | SATURATION/ HUE (飽和度/ 色調) | 1~ <u>A</u> ~14               |
|                        |                          | FLUO LAMP (螢光燈)        | SATURATION/ HUE (飽和度/ 色調) | 1~ <u>A</u> ~14               |
|                        |                          |                        | CCTLEVEL (色溫調整)           | 2500K~ <u>A</u> ~7500K        |
|                        |                          | COLOR TEMP (色温)        | SATURATION/ HUE(飽和度/ 色調)  | 1~ <u>A</u> ~14               |
|                        | PAN/TILT SPEED (PAN/TILT | 1~ <u>A</u> ~8         |                           |                               |
| PAN IILI ZOOM(雲台設直)    | RATIO SPEED (速度匹配)       | <u>ON</u> / OFF        |                           |                               |
|                        |                          | IP ASSIGNMENT (IP 分配)  | DHCP / STATIC IP          |                               |
|                        | ETHERNET (網路)            | IP/ MASK/ GATEWAY/ MAC | 相機 Ethernet 資訊            |                               |
|                        | CAMERA TYPE (攝像機模式)      |                        |                           |                               |
| SYSTEM (系統)            | PROTOCOL (協議)            | VISAC                  |                           |                               |
|                        | BAUD RATE (波特率)          |                        |                           | 9600                          |
|                        |                          |                        |                           | <u>1080P 60</u> / 50 / 30/ 25 |
|                        | VIDEO FORMAT (輣出恰式)      |                        | 720P 60 / 50              |                               |
| STATUS (狀態)            |                          |                        |                           | 顯示當前設定狀態                      |
| RESTORE DEFAULT (出廠設置) |                          |                        |                           | CONFIRM / CANCEL              |

## <u>Lumens<sup>®</sup></u>

### 第6章 網路功能設定說明

#### 6.1 攝影機連接網路

常用之網路連接方式有兩種,如下所示

1. 通過交換機或路由器連接

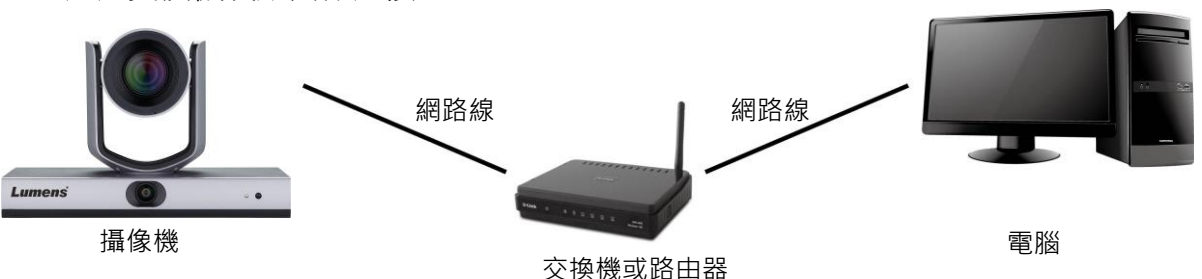

2. 通過網路線直接連接,須修改電腦之 IP 位址同攝影機使用之網段

例:VC-TR1 出廠預設 IP 位址為 192.168.100.100, 需將電腦 IP 位址設定相同網段如 192.168.100.101, 電腦才可正確與攝影機連線

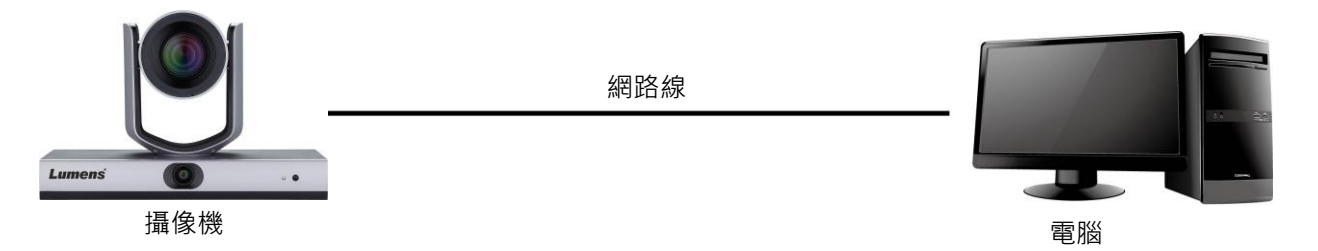

● 修改電腦網路設定

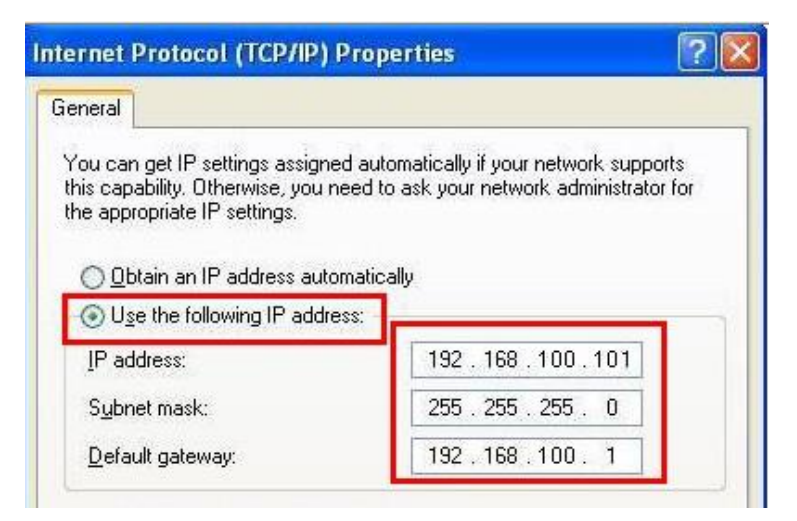

#### 6.2 使用 LumensCMS 軟體觀看畫面

- 開啟 LUMENS CMS 軟體(請至 Lumense 官網下載)
- 先開啟攝像機並於軟體加入設備
  - 帳號:admin(預設)
  - 密碼:9999 (預設)

<說明> 相關操作請參考 LumensCMS 軟體使用手冊

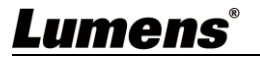

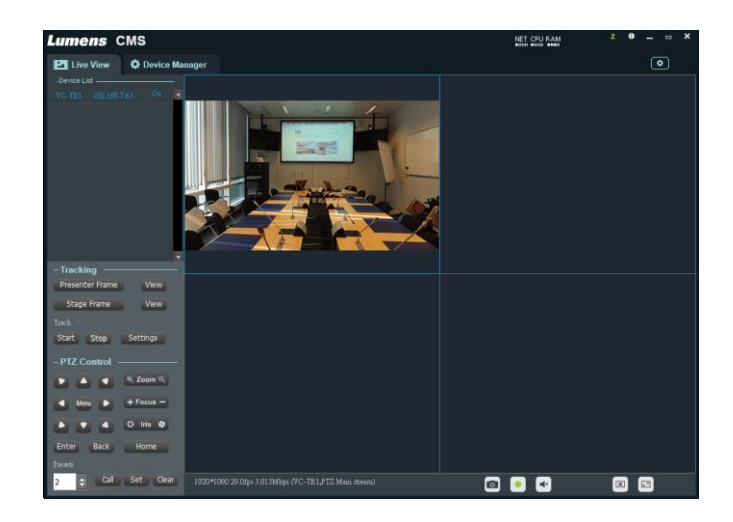

#### 6.3 使用 RTSP 播放器觀看畫面

除 LumensCMS 軟體外,亦可使用其它免費軟體進行 RTSP 連線,例: Quick Time、PotPlayer 等軟體。

RTSP 連線位址格式如下 :

- PTZ 畫面:<u>rtsp://IP:554/ch01</u>,最高支援 1080P60
- Panoramic 畫面: <u>rtsp://IP:554/ch02</u>,最高支援 1080P30
- Preview 畫面: <u>rtsp://IP:554/ch03</u>,最高支援 720P30

#### 6.4 透過 USB 連接電腦取得 VC-TR1 影像

可將 VC-TR1 透過 USB 線與 PC 連接,做為 USB 影像來源,搭配 USB 視訊軟體會議系統使用,例:AMCAP、Skype、Zoom 等軟體。

- 1. 將 Output Switch 撥碼開關的第 4 碼撥至 OFF (進入 USB 模式)
- 2. 開啟 USB 視訊軟體,影像來源選擇 Lumens VC-TR1 Video Camera,即可取得 VC-TR1 影像
- 範例:開啟 AMCAP, Devices 的影像來源選擇 VC-TR1

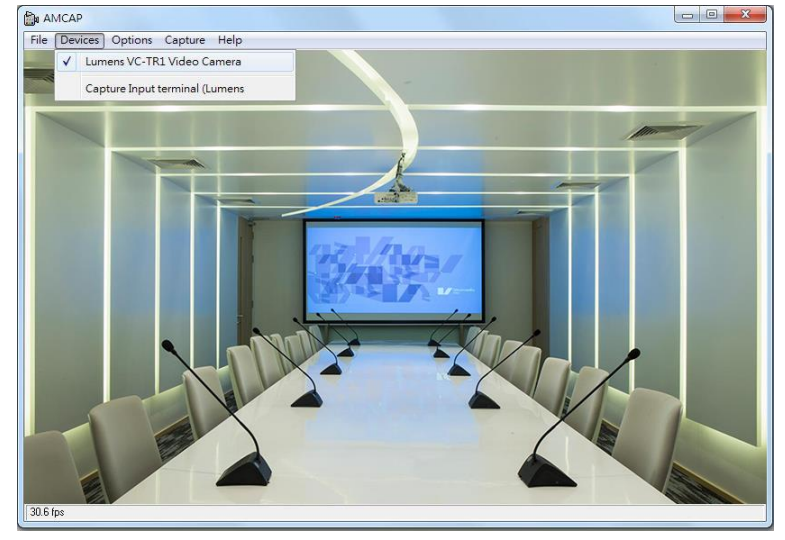

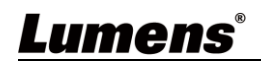

|   | 簕例:   | 谁入  | Skype 設定,  | 至音訊及視訊頁面 | , 相機來源選擇      | VC-TR1  |
|---|-------|-----|------------|----------|---------------|---------|
| _ | 甲ビレリ・ | 严/\ | · OKYPC 政定 | 土日可汉九可只田 | 10103个//示/四1辛 | 10 11(1 |

| Skype             |                                               |  |  |  |
|-------------------|-----------------------------------------------|--|--|--|
| c                 | VIDEO                                         |  |  |  |
| Settings          | ✓ Lumens VC-TR1 Video Camera                  |  |  |  |
| Account & Profile |                                               |  |  |  |
| {ွ်} General      |                                               |  |  |  |
| * Appearance      |                                               |  |  |  |
| 0 Audio & Video   |                                               |  |  |  |
| & Calling         |                                               |  |  |  |
| 트 Messaging       | Webcam settings                               |  |  |  |
| D Notifications   | AUDIO                                         |  |  |  |
| Contacts          |                                               |  |  |  |
| i Help & Feedback | Automatically adjust microphone settings      |  |  |  |
|                   | Speakers Default communications device $\vee$ |  |  |  |
|                   | 0 1 2 3 4 5 6 7 8 9 10                        |  |  |  |

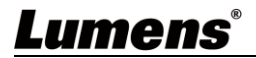

### 第7章 DIP 切換設定

#### 7.1 OUTPUT SWITCH

- 出廠預設為 MENU(依螢幕選單設定),螢幕選單預設解析度 1080p60
- 撥碼修改 5 秒後攝像機將會重新啟動
- 亦可透過 OSD/ RS-232 Command 切换,以最後一次執行動作為主
- USB 與 IP 只能擇一,無法同時輸出
- Ethernet 模式只定義串流的最高輸出幀率,不決定串流的解析度與幀率
- Ethernet 模式決定 HDMI/ SDI 的輸出解析度與 fps

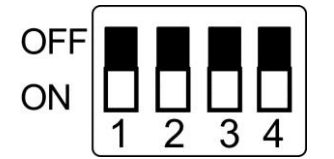

| Mode     | Format  | SW                   | Format  | SW                   |
|----------|---------|----------------------|---------|----------------------|
| USB      |         | OFF<br>ON 1 2 3 4    |         |                      |
| Ethernet | 1080p60 | OFF<br>ON<br>1 2 3 4 | 1080p50 | OFF<br>ON<br>1 2 3 4 |
|          | 1080p30 | OFF<br>ON 1 2 3 4    | 1080p25 | OFF<br>ON 1 2 3 4    |
|          | 720p60  | OFF<br>ON 1 2 3 4    | 720p50  | OFF<br>ON 1 2 3 4    |
|          | MENU    | OFF<br>ON 1 2 3 4    |         |                      |

<說明> 若撥碼全部為 ON 狀態,此時攝像機的視頻解析度由螢幕選單決定

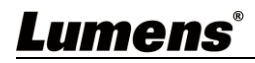

## 第8章 常見問題排除

本章說明使用 VC-TR1 時常遭遇的問題,提供建議解決方案,仍無法解決問題時,請洽經銷商或服務中心。

| 編號 | 問題                   | 解決方法                                           |  |
|----|----------------------|------------------------------------------------|--|
|    | 如何使用USB輸出搭配電腦視       | 請參考 <mark>第 7 章 DIP 切換設定</mark> ,透過撥碼切換 USB 輸出 |  |
| 1. | 訊軟體使用                | *USB/Ethernet 無法同時使用. 同時間只能擇一輸出                |  |
|    |                      | 預設 Digital Zoom 功能為開啟,當解析度的張數設定為               |  |
| 2. | 是否有 Digital Zoom 功能? | 60fps 時 · Digital Zoom 功能會自動被關閉 · 30fps 會自動    |  |
|    |                      | 打開                                             |  |
|    | 如何防制的信止按燃力给?         | 可透過 CMS 軟體中的 [Start] / [Stop] 另外可用遙控器 F1 /     |  |
| 3. | 如何啟動與作止迫蹤功能?         | F2 啟動與停止                                       |  |
|    |                      | 因目前追蹤演算法的一些限制 · 需避免下列狀況:                       |  |
|    | 會造成追蹤丟失的原因?          | 1. 逆光環境                                        |  |
|    |                      | 2. 追蹤範圍內可能出現 電視機內人物、人形看板、人臉照片                  |  |
| 4. |                      | 3. 環境亮度不足                                      |  |
|    |                      | 4. 人臉特徵不明顯: 如口罩·墨鏡                             |  |
|    |                      | 5. 攝像機與目標物距離超過建議設定值                            |  |
|    |                      | 6. 追蹤目標靜止不動超過1分鐘                               |  |
|    |                      | 確認開啟 Ratio Speed(速度匹配)功能。                      |  |
| 5. | 追蹤目標物過程,畫面不順暢        | 雲台速度與當前放大倍率相關·開啟時·放大倍數越大·雲台                    |  |
|    |                      | 速度越慢                                           |  |
|    |                      | 根據追蹤演算法邏輯:追蹤功能以人臉檢測為優先,所以追蹤                    |  |
| •  | 當畫面中出現兩個目標物·追        | 的時候·兩個目標同時出現在追蹤範圍內·就會有可能跟錯目                    |  |
| ю. | 蹤時追錯物體               | 標·故須避免追蹤區域內同時出現兩人以上狀況·或是使用多                    |  |
|    |                      | 人偵測功能                                          |  |

### 1. 輸出規格表

|          | IP Stream ( LumensCMS 設置 ) |                          | USB                                         |     |
|----------|----------------------------|--------------------------|---------------------------------------------|-----|
| HDMI/SDI | IP Stream                  | 解析度                      | 解析度                                         | FPS |
|          | PTZ Main stream            | 1080P / 720P / D1 / QVGA | 1920*1080                                   | 30  |
| 1080P60  | Panoramic stream           | 1080P / 720P / D1 / QVGA | 1280*720<br>640*480<br>320*240              |     |
|          | Preview stream             | 720P / D1 / QVGA         |                                             |     |
|          | PTZ Main stream            | 1080P / 720P / D1 / QVGA | 1920*1080<br>1280*720<br>640*480<br>320*240 | 25  |
| 1080P50  | Panoramic stream           | 1080P / 720P / D1 / QVGA |                                             |     |
|          | Preview stream             | 720P / D1 / QVGA         |                                             |     |
|          | PTZ Main stream            | 1080P / 720P / D1 / QVGA | 1920*1080<br>1280*720<br>640*480<br>320*240 | 30  |
| 1080P30  | Panoramic stream           | 1080P / 720P / D1 / QVGA |                                             |     |
|          | Preview stream             | 720P / D1 / QVGA         |                                             |     |
|          | PTZ Main stream            | 1080P / 720P / D1 / QVGA | 1280*720<br>640*480                         | 30  |
| 720P60   | Panoramic stream           | 1080P / 720P / D1 / QVGA |                                             |     |
|          | Preview stream             | 720P / D1 / QVGA         | 320*240                                     |     |
|          | PTZ Main stream            | 1080P / 720P / D1 / QVGA | 1280*720<br>640*480<br>320*240              | 25  |
| 720P50   | Panoramic stream           | 1080P / 720P / D1 / QVGA |                                             |     |
|          | Preview stream             | 720P / D1 / QVGA         |                                             |     |

### 2. 特殊預置位功能說明: 特殊預置位無法做為一般預置位使用

| 特殊預設位              | 功能               | Remark    |  |
|--------------------|------------------|-----------|--|
| 80                 | 80      啟動跟蹤     |           |  |
| 81                 | 81 停止跟蹤          |           |  |
| 95                 | 95     進入或退出螢幕選單 |           |  |
| 96                 | 清除 0-64 預設位      |           |  |
| 99                 | 重啟機台             |           |  |
| 121                | 輸出 PTZ 畫面        | HDMI/ SDI |  |
| 122                | 輸出全景畫面           | HDMI/ SDI |  |
| 123 PTZ 與全景 PIP 畫面 |                  | HDMI/ SDI |  |

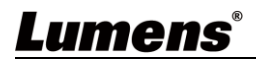